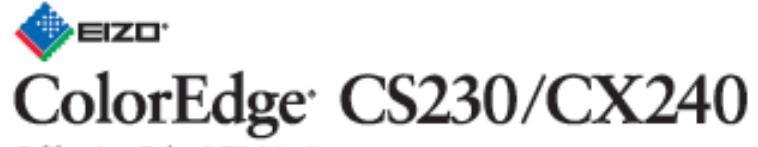

Calibration Color LCD Monitor

## Beállítási útmutató

Fontos : Kérjük, olvassa el INSTRUKCIÓINKAT, jelen beállítási útmutatót és a CD-n található felhasználói kézikönyvet a monitor biztonságos és hatékony használata érdekében. Kérjük, őrizze meg jelen útmutatót a későbbi felhasználáshoz.

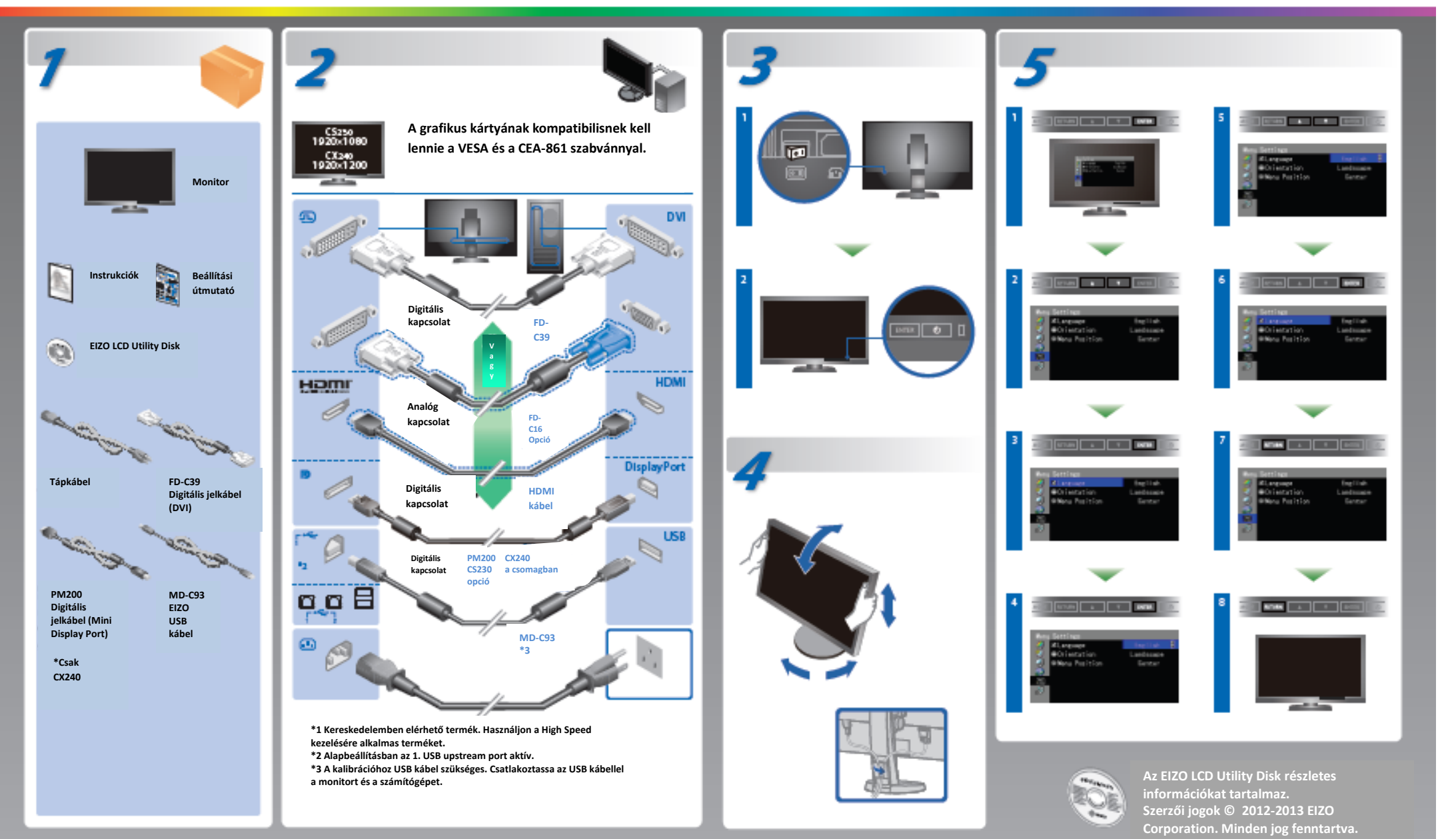

## Nincs kép Ha a lenti lépések elvégzése után sem látszik a kép, kérjük, keresse fel a helyi ElZO kirendeltséget.

| Probléma  |                                                   | Lehetséges ok és megoldás                                                                                                    | Probléma                           |                                                                                                    | Lehetséges ok és megoldás                                                                                                    |
|-----------|---------------------------------------------------|----------------------------------------------------------------------------------------------------|------------------------------------|----------------------------------------------------------------------------------------------------|----------------------------------------------------------------------------------------------------|
| Nincs kép | Az állapotjelző nem világít.                      | <ul> <li>Ellenőrizze, hogy a tápkábel megfelelően csatlakozik-e.</li> <li>Kapcsolja be a főkapcsolót.</li> <li>Nyomja meg a <sup>(1)</sup> gombot.</li> <li>Válassza le az áramforrásról a monitort, majd néhány perc elteltével csatlakoztassa újra.</li> </ul> | Az alábbi<br>üzenet jelenik<br>meg | Az alábbi üzenet jelenik meg, ha nincs bejövő jel.<br>Példa:<br>No Signal<br>DisplayPort<br>HI: 0,0Hz<br>HV: 0,0Hz<br>Check the input signal.                                                                                                    | <ul> <li>A bal oldali üzenet akkor jelenhet meg, ha<br/>egyes PC-k nem közvetítenek jelet rögtön<br/>bekapcsolás után.</li> <li>Ellenőrizze, hogy bekapcsolta-e a PC-t.</li> <li>Ellenőrizze, hogy a jelkábelt megfelelően<br/>csatlakoztatta-e.</li> <li>Változtassa meg a bejövő jelet a SIGNAL<br/>gombbal.</li> </ul>                                                                                                    |
|           | Az állapotjelző kéken világít.                    | <ul> <li>Növelje meg a "Brightness" és/vagy "Gain" értéket a<br/>Beállítás menüben</li> </ul>                                                                                                    |                                    | Az alábbi üzenet azt jelzi, hogy a bejövő jel kívül esik a<br>meghatározott frekvenciatartományon. (Az ilyen<br>frekvenciatartományt magenta szín jelzi.)<br>Példa:<br>Signal Error<br>DVI<br>Disitai<br>fb: 135.0Htz<br>ft: 78.9Htz<br>ft: 78.9Htz<br>ft: 78.9Htz<br>ft: 75.1Htz<br>Oteck the input signal. | <ul> <li>Ellenőrizze, hogy a PC a monitor felbontásának<br/>és vertikális frissítési rátájának megfelelően<br/>konfigurált-e.</li> <li>Indítsa újra a PC-t.</li> <li>Válasszon ki egy megfelelő kijelzőmódot a<br/>grafikus kártyának megfelelően. Olvassa el a<br/>grafikus kártya felhasználói kézikönyvét<br/>további részletekért.</li> <li>fD: órajel (csak digitális bejövő jel esetén)<br/>fH: horizontális frissítési ráta</li> <li>fV: vertikális frissítési ráta</li> </ul> |
|           | Az állapotjelző narancssárgán világít.            | <ul> <li>Változtassa meg az input jelet a SIGNAL gombbal.</li> <li>Mozgassa meg az egeret, vagy nyomjon meg egy<br/>gombot a billentyűzeten.</li> <li>Ellenőrizze, be van-e kapcsolva a számítógép.</li> </ul>                                                   |                                    |                                                                                                    |                                                                                                    |
|           | Az állapotjelző narancssárgán és kéken<br>villog. | <ul> <li>Probléma áll fenn a DisplayPortot/HDMI-t használó<br/>eszközben. Orvosolja a problémát, majd kapcsolja ki<br/>és be a monitort. További információért olvassa el a<br/>DisplayPortot használó eszköz felhasználói<br/>kézikönyvét.</li> </ul>           |                                    |                                                                                                    |                                                                                                    |

## **ColorNavigator Elements**

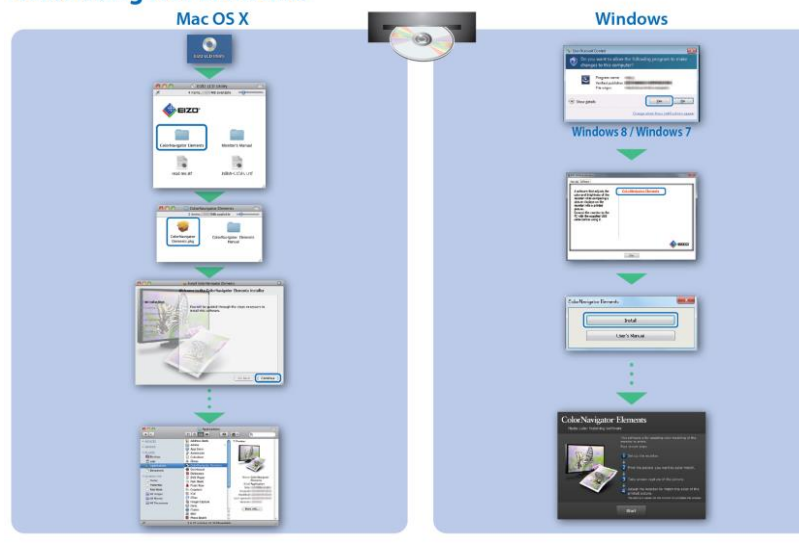

## SelfCorrection

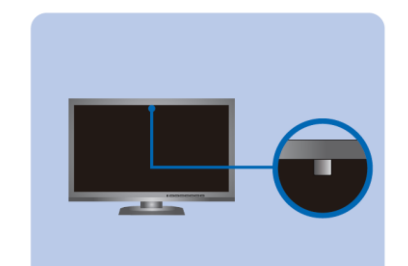

Használattal kapcsolatos instrukciókat a ColorNavigator Elements felhasználói kézikönyvében olvashat (a CD-ROM-on elérhető).

[ ]

i Oj

A SelfCorrection használatának részleteivel kapcsolatban olvassa el a monitor Felhasználói kézikönyvét a CD-ROM-on.

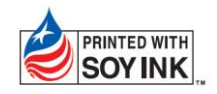

4. kiadás – 2013 áprilisa

Japánban nyomtatva 00N0L742D1 (U.M-SUGCX240-4)